## **Cups mit Windows-Druckerfreigabe**

Cups und Sambaclient installieren: sudo apt-get install cups sambaclient

Zunächst ist der cups-Server NUR unter l**ocalhost:631** zu erreichen, man kann ihn aber auch extern freischalten unter "Verwaltung"  $\rightarrow$  "Entfernte Verwaltung erlauben". Hierzu muss zunächst ein root-Passwort gesetzt werden im Terminal:

## sudo passwd root

mit diesem Passwort wird dann die Änderung bestätigt. Jetzt ist der Cups-Server auch mit **ip-adresse-raspi:631** erreichbar. Sicherer ist es natürlich, die Verwaltung des Cups-Servers auf localhost zu belassen, und es NICHT nach außen freizuschalten.

- 1. Auf dem Windows-Server den Drucker freigeben (üblicherweise mit **test\_user** test\_passwort).
- 2. Auf dem Raspi-Client erst mal mit "smbclient" testen, ob die Druckerfreigabe funktioniert:

```
smbclient -U test_user //SERVERNAME/DRUCKERNAME
```

Wenn der Login funktioniert, ist alles klar.

3. In Cups einen neuen Drucker einrichten: Windows-Netzwerkdrucker mit der Adresse:

smb://test\_user:test\_passwort@SERVERNAME/DRUCKERNAME

(Achtung: Im Gegensatz zum Test mit smbclient, muss hier Login und Passwort vor den Servernamen gesetzt werden!)

- 4. In Cups, dem neuen Drucker einen Namen geben und ggf. freischalten, damit andere über Cups drucken können.
- 5. Der Drucktertreiber sollte entsprechend des Druckers gewählt werden (z.B. Hersteller: Generic, Modell: PDF Printer).